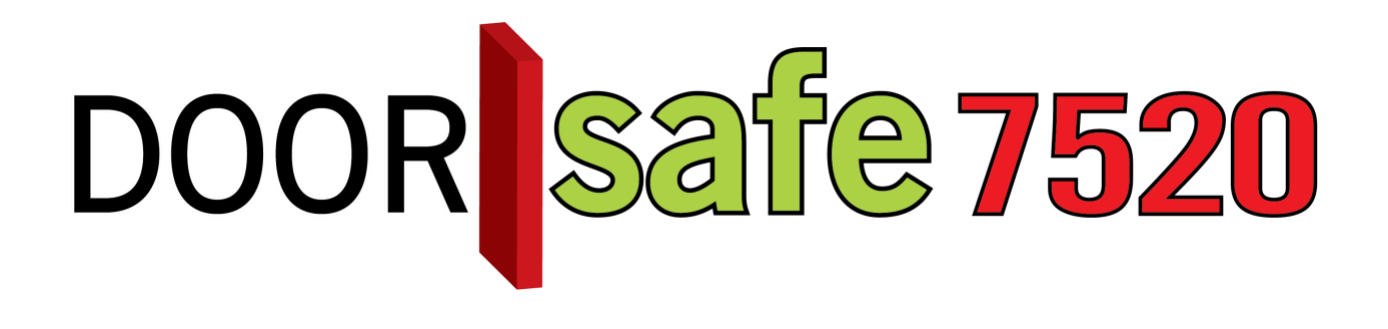

# GEBRUIKSAANWIJZING

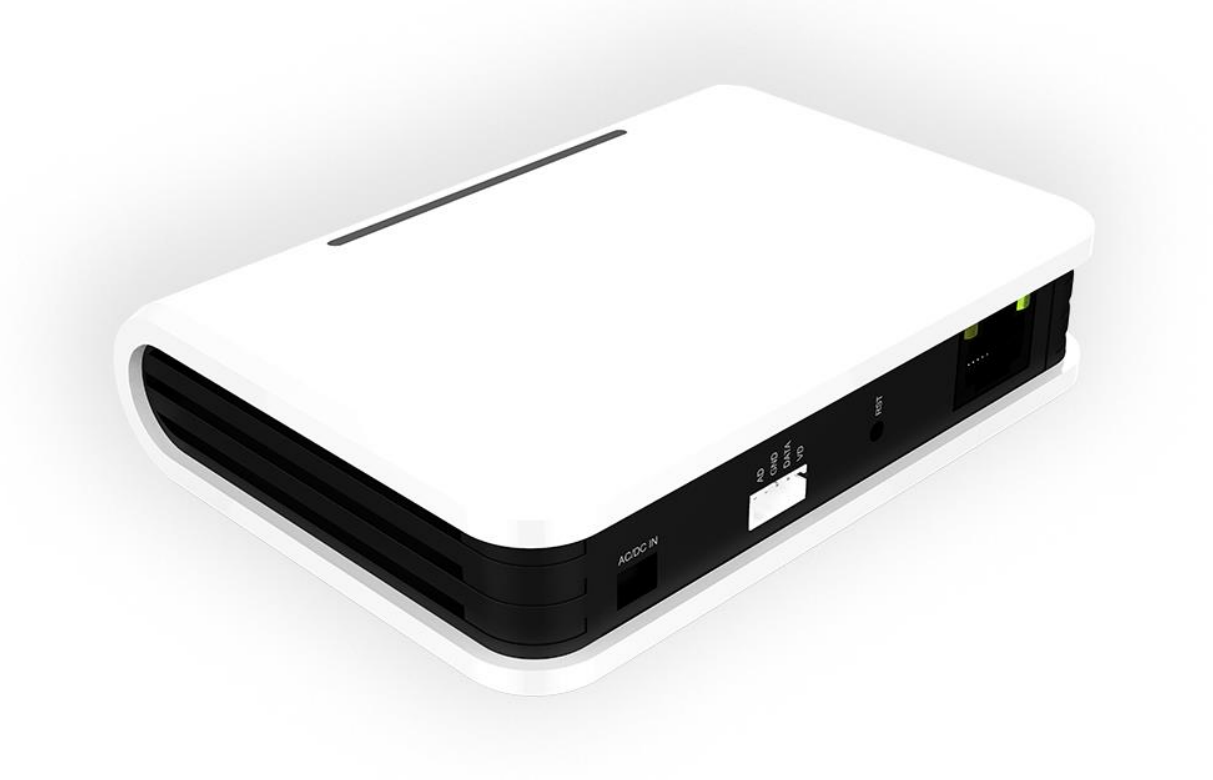

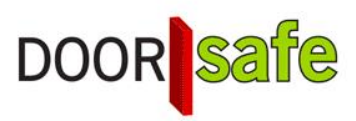

#### INHOUDSOPGAVE

| 1. PRODUCTAFBEELDING MET UITLEG                          | 3  |
|----------------------------------------------------------|----|
| 2. APP DOWNLOADEN                                        | 4  |
| 3. ACCOUNT AANMAKEN IN DE SMARTLIFE APP                  | 5  |
| 4. MODULE KOPPELEN AAN DE SMARTLIFE APP VIA NETWERKKABEL | 6  |
| 5. MODULE KOPPELEN AAN DE SMARTLIFE APP VIA WIFI         | 7  |
| 6. HET BASISSCHERM VAN DE APP                            | 8  |
| 7. FUNCTIES TIJDENS EEN OMROEP                           | 9  |
| 8. DE INSTELLINGEN VAN DE DEURBEL                        | 10 |
| 9. TOEVOEGEN VAN EXTRA GEBRUIKERS                        | 11 |
| 10. ANDROID EN IPHONE INSTELLINGEN                       | 12 |
| 10.1 iPhone                                              | 12 |
| 10.2 Android                                             | 13 |

### 1. Productafbeelding met uitleg

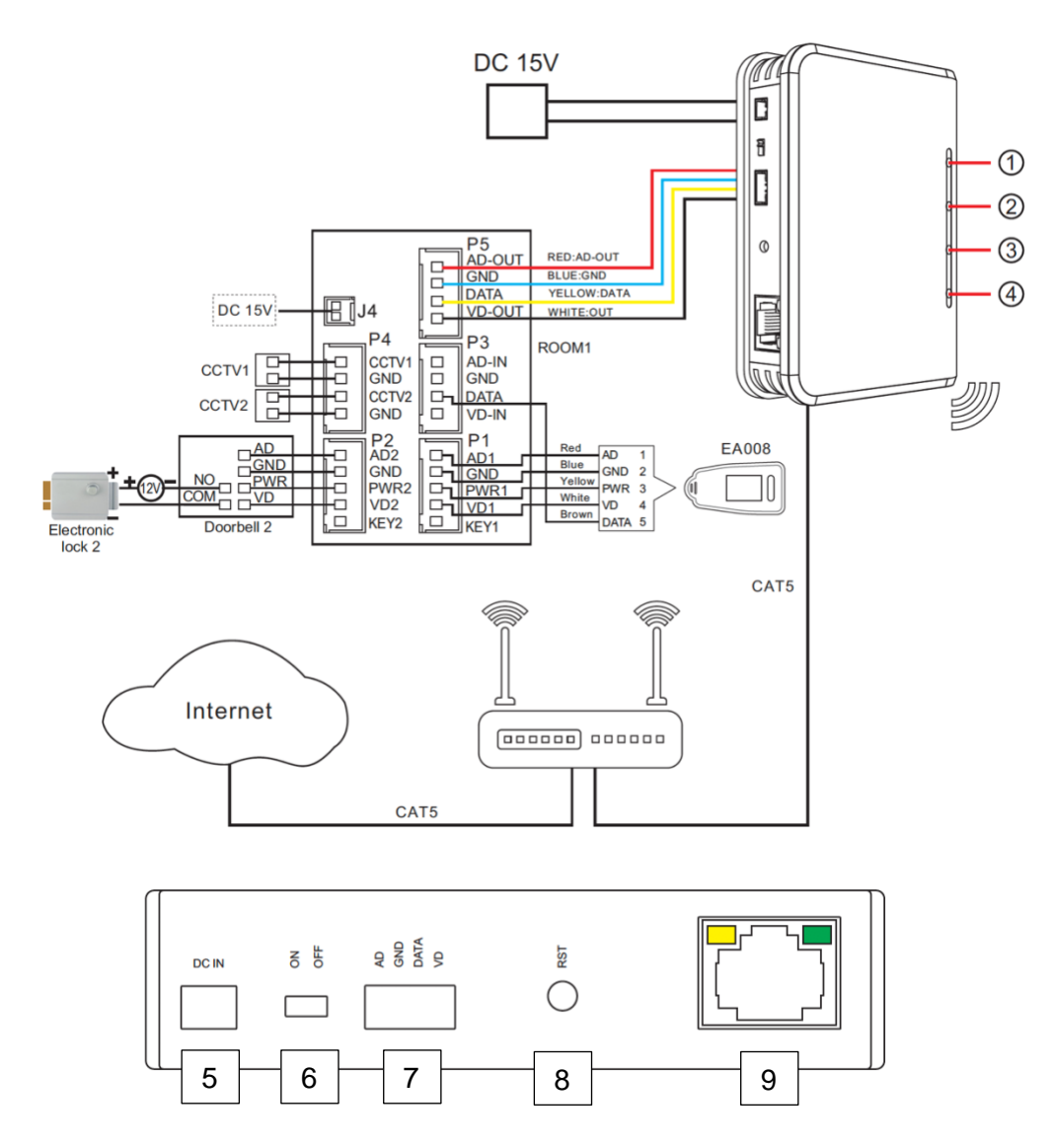

#### Lampjes:

- 1. Aan: module staat aan en heeft stroom
- 2. Knipperen: klaar voor het koppelen aan de app (druk hiervoor 5 sec. op de Reset knop)
- 3. Aan: werkende internetverbinding via RJ45 netwerkkabel
- 4. Aan: werkende internetverbinding via 2,4Ghz. WiFi

#### Aansluitingen:

- 5. Stroomaansluiting
- 6. Aan/uit knop
- 7. Aansluiting voor naar scherm
- 8. Reset knop
- 9. RJ45 Netwerkkabel aansluiting

# 2. App downloaden

1. Zoek in de app store op: Smartlife

Of

2. Scan de QR-code hieronder met een QR-reader

iOS:

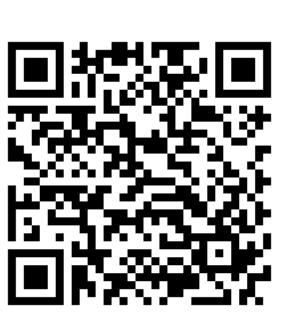

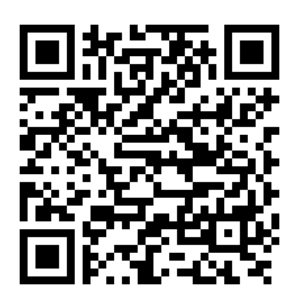

BELANGRIJK: Sta in de instellingen van de telefoon berichtgeving toe en geef toegang tot de foto's/opslag, microfoon, camera en gebruik van mobiele data.

Android:

- 1. Maak in de app een account aan met een emailadres of een telefoonnummer
- 2. Verifieer door de verificatiecode in te voeren en log in op de app

# 3. Account aanmaken in de Smartlife app

#### Account aanmaken

- 1. Download en open de Smartlife app
- 2. Maak in de app een account aan met een emailadres of een telefoonnummer
- 3. Verifieer door de verificatiecode in te voeren en log in op de app

|                                                                                                    |                                                                                                    | C E-mail Telefoon        | <                                                 | <                      |                     |
|----------------------------------------------------------------------------------------------------|----------------------------------------------------------------------------------------------------|--------------------------|---------------------------------------------------|------------------------|---------------------|
| <b></b>                                                                                                    | Privacy Policy                                                                                                    | Via telefoon registreren | Een Verificatiecode                               | Log in                 |                     |
|                                                                                                    | We besteden voel aandecht aan                                                                                                    | Netherlands +31          |                                                   | Netherlands +31        |                     |
|                                                                                                    | de privacy van persoonsgegevens.<br>Om duidelijk te maken hoe we uw                                                                              | Mobiel                   |                                                   | doorsafetest@gmail.com |                     |
|                                                                                                    | gebruiken, hebben we het privacybeleid                                                                                                    |                          |                                                   |                        | ×                   |
| and the second second se | in detail herzien in overeenstemming met                                                                                                    | Verificatiecode ophalen  | Varificationado is versandos pass e mail          |                        |                     |
| and the second second se | de nieuwste wet- en regelgeving. Als u<br>op Akkoord klikt, gaat u ermee akkoord                                                                 |                          | doorsafetesting@gmail.com, Opnieuw verzenden(57s) |                        |                     |
|                                                                                                    | dat u alle inhoud van het herziene                                                                                                    |                          |                                                   | Log in                 |                     |
|                                                                                                    | privacybeleid volledig hebt gelezen.                                                                                                    | C E-mail Telefoon        |                                                   | SMS-controle           | Wachtwoord Vergeten |
| 0.00                                                                                                    | begrepen en aanvaard meen even de<br>tijd om het privacytelieid te lezen. Als u<br>vragen hebt, kunt uit allen tijde contact<br>met ons opnemen. | Via e-mail registreren   |                                                   |                        |                     |
|                                                                                                    | Privacy Policy                                                                                                    | Netherlands              |                                                   |                        |                     |
| Nieuw account                                                                                                    | Niet akkoord Akkoord                                                                                                    | doorsafetest@gmail.com × |                                                   |                        |                     |
| Inloggen met een bestaand<br>account                                                                                                    | Inloggen met een bestaand<br>account                                                                                                    | Verificatiecode ophalen  |                                                   |                        |                     |

# 4. Module koppelen aan de Smartlife app via netwerkkabel

De module kan verbinden via 2,4 Ghz WiFi en via een netwerkkabel. Een netwerkkabel heeft altijd de voorkeur. Videobellen via een app is over WiFi bijna altijd erg instabiel.

#### Koppelen:

- 1. Plaats de deurbel en de smartphone dicht bij de router en verbind de module via een netwerkkabel met de router
- 2. Zorg dat de smartphone via WiFi verbonden is met dezelfde router
- 3. Druk 5 seconden op 'Reset' zodat lampje 2 gaat knipperen
- 4. Open de Smartlife app
- 5. Kies voor 'Toestel toevoegen' of rechtsboven de '+'
- 6. Kies voor 'Beveiligingssensor' en kies voor 'Smart Camera'
- 7. Kies rechtsboven 'Net Pairing Mode'
- 8. Kies 'Cable' en kies 'De Volgende Stap'
- 9. De app zoekt nu via WiFi in het netwerk van de router
- 10. Selecteer het apparaat dat u wilt toevoegen
- 11. U ziet een percentage van de voortgang
- 12. Nadat toevoegen succesvol is, pas eventueel nog de naam aan
- 13. Kies 'Doorgaan' en de koppeling is afgerond

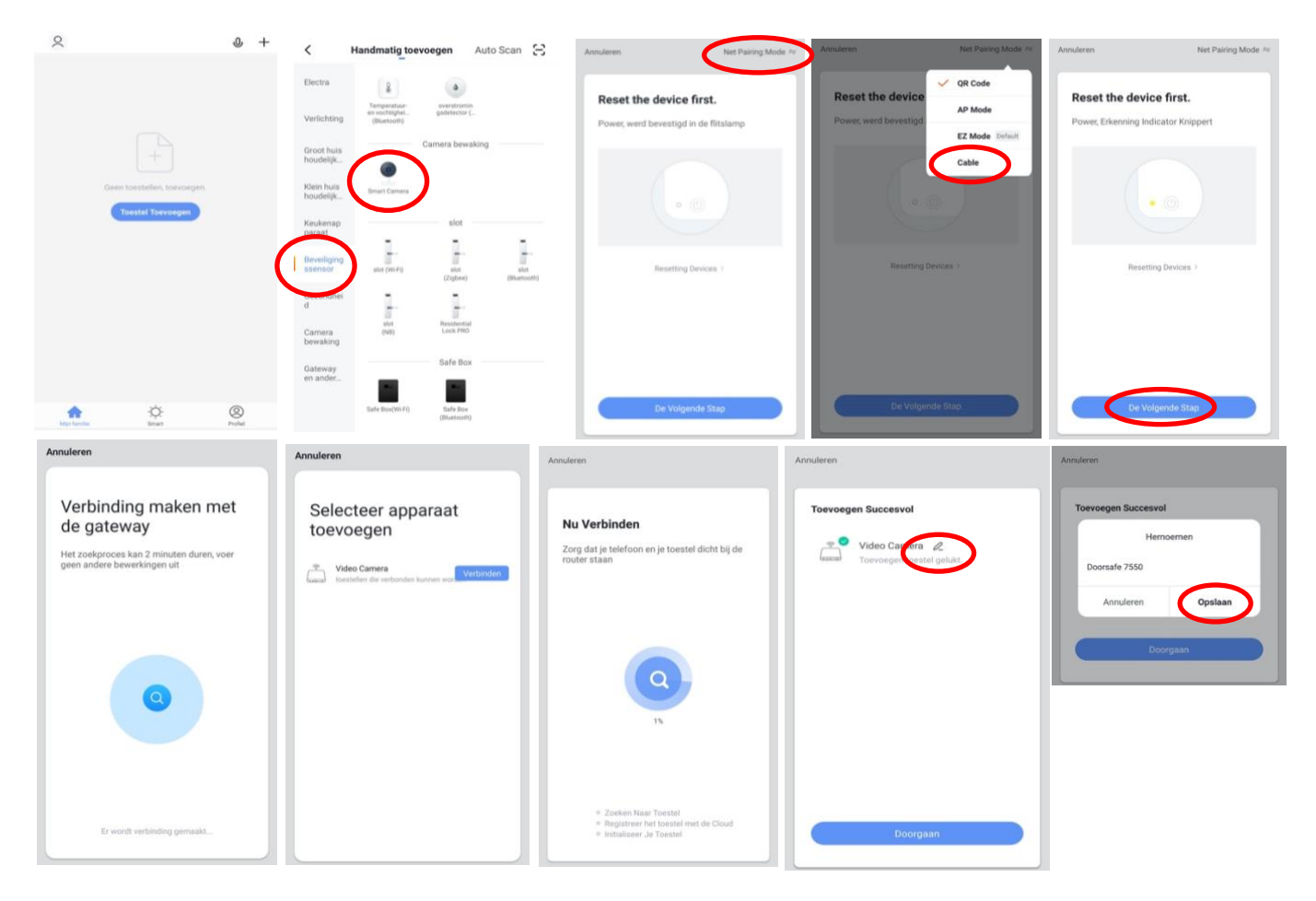

6

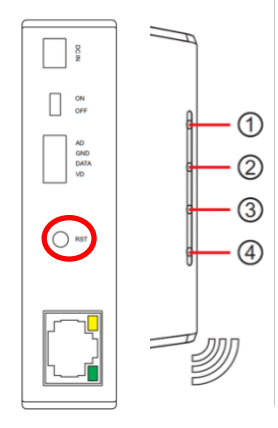

# 5. Module koppelen aan de Smartlife app via WiFi

De module kan verbinden via 2,4 Ghz WiFi en via een netwerkkabel. Een netwerkkabel heeft altijd de voorkeur. Videobellen via een app is over WiFi bijna altijd erg instabiel.

#### Koppelen:

- 1. Plaats de deurbel en de smartphone dicht bij de WiFi router
- 2. Open de Smartlife app
- 3. Kies voor 'Toestel toevoegen' of rechtsboven de '+'
- 4. Kies voor 'Beveiligingssensor' en kies voor 'Smart Camera'
- 5. Kies rechtboven 'Net Pairing Mode'
- 6. Kies 'AP Mode' en kies 'De Volgende Stap'
- 7. Druk 5 seconden op 'Reset' zodat lampje 2 gaat knipperen
- 8. Zorg dat de smartphone verbonden is met een 2,4 Ghz. WiFi netwerk
- 9. Voer het WiFi wachtwoord in en bevestig
- De smartphone gaat nu met het WiFi netwerk verbinden dat uit de module komt, dit WiFi netwerk begint met 'SmartLife\_', zodra verbonden is, keer terug naar de app.
- 11. U ziet een percentage van de voortgang
- 12. Nadat toevoegen succesvol is, pas eventueel nog de naam aan
- 13. Kies 'Doorgaan' en de koppeling is afgerond

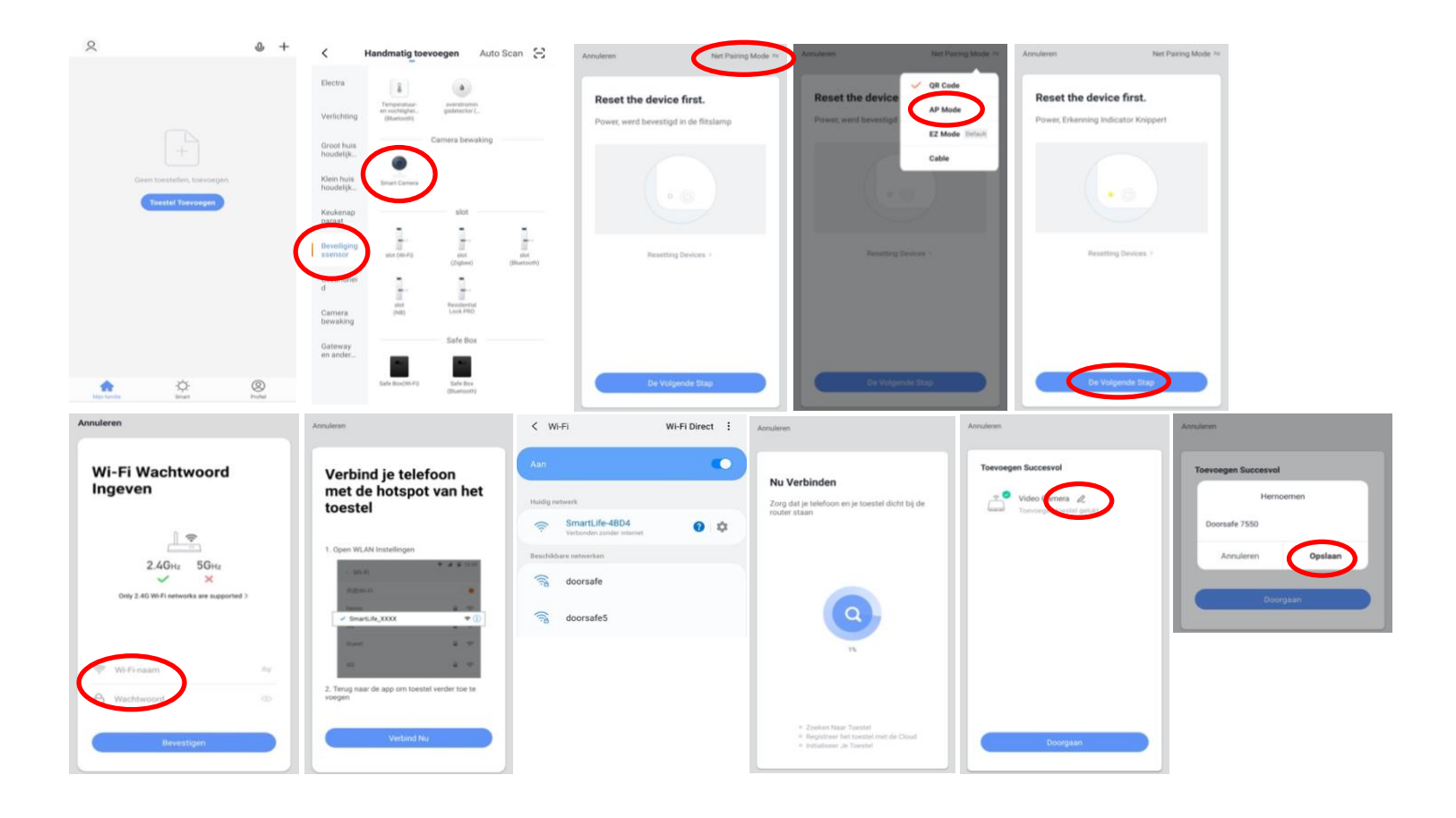

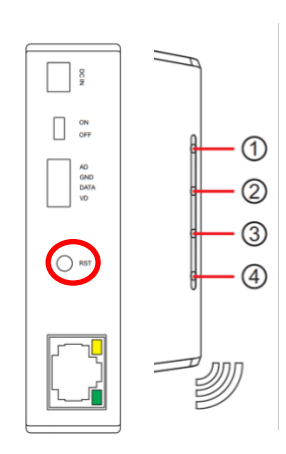

# 6. Het basisscherm van de app

| Toestel (hier Doorsafe 7550)                                                    | 2                  | 0 🕀     |
|---------------------------------------------------------------------------------|--------------------|---------|
| Druk op het toestel om door de camera te kijken en te<br>praten met wie aanbelt | Doorsafe 7550      |         |
| Microfoontje                                                                    |                    |         |
| Bedien het toestel met spraakopdrachten                                         |                    |         |
| (dit is niet echt van toepassing bij een deurbel)                               |                    |         |
| • + teken                                                                       |                    |         |
| Voeg hier nog meer deurbellen of andere producten toe                           |                    |         |
| <ul> <li>Smart (zon icoontje)</li> </ul>                                        |                    |         |
| Voeg hier scenario's toe                                                        |                    |         |
| <ul> <li>Profiel (poppetje icoontje)</li> </ul>                                 |                    |         |
| + Verander je naam, profiel foto, etc.                                          |                    |         |
| + Home Beheer                                                                   |                    |         |
| voeg leden toe aan de familie                                                   |                    |         |
| + Bekijk berichten                                                              |                    |         |
| + Meer services                                                                 |                    |         |
| voeg hier extra diensten toe                                                    |                    |         |
| + Instellingen                                                                  |                    |         |
| - zet geluid aan van de push berichten                                          |                    |         |
| <ul> <li>zet push berichten aan of uit</li> </ul>                               | A                  |         |
| - stel een niet storen schema in                                                | Mijn familie Smart | Profiel |
| - log uit de app                                                                |                    |         |

# 7. Functies tijdens een omroep

Om bij de instellingen van de deurbel te komen, maar eerst verbinding met de deurbel door in het basisscherm voor de deurbel te kiezen.

- Druk op **Picture/Fotocamera** om een aanvullende foto te maken
- Druk op de **Talk/Microfoon** om door de deurbel te kunnen spreken
- Druk op de **Recording/Videocamera** om een aanvullende video-opname te maken
- Druk op Lock 1 of Lock 2 om een deur te openen
- Druk op Switch om door een eventueel aangesloten tweede deurbel te kijken
- Zet het geluid dat van de deurbel komt uit door op het **luidsprekertje** te drukken
- Druk op **HD** bij een slechte internetverbinding om de resolutie te verlagen
- Druk op de pijltjes voor een volledige scherm weergave
- **Signal: .. %** geeft de sterkte van het WiFi signaal aan, bij een aansluiting via een netwerkkabel is dat 0%
- Druk op het pennetje om naar de instellingen te gaan

In de app gemaakte aanvullende opnames worden opgeslagen in de smartphone bij de andere afbeeldingen.

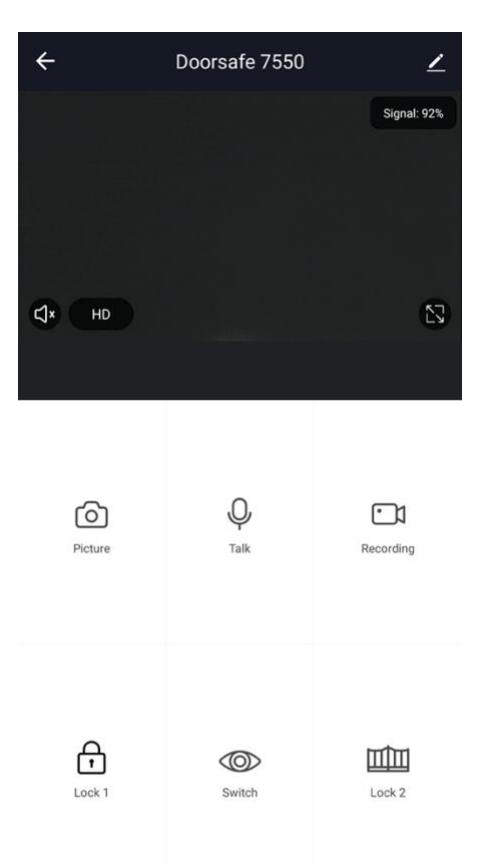

# 8. De instellingen van de deurbel

- Druk op de **Device Name** om de naam te veranderen
- Druk op **Toestel delen** om een extra gebruiker toegang te geven tot de deurbel
- Druk op **Toestel Info** om het gekoppelde emailadres, IP adres, toestel ID en tijdszone te zien
- Druk op **Basis Feature Set** om de audiomodus te kiezen: eenwegs- of tweewegse Audio
- Druk op FAQ & Feedback om feedback te geven over de app aan de ontwikkelaars
- Druk op Firmware om de firmware versie te zien
- Druk op 'Verwijder toestel' te om het toestel uit de app te verwijderen

| <                | Instellingen      |                 |
|------------------|-------------------|-----------------|
| Device Name      |                   | Doorsafe 7550 > |
| Toestel Delen    |                   | >               |
| Toestel Info     |                   | >               |
| Echo Gebruiken   |                   | >               |
| De Basis Feature | Set               | >               |
| FAQ & Feedback   |                   | >               |
| Firmware-informa | atie              | >               |
|                  |                   |                 |
|                  | Verwijder Toestel |                 |

# 9. Toevoegen van extra gebruikers

#### Toevoegen extra gebruiker

- Open de instellingen van de deurbel door in de rechterbovenhoek op de 3 puntjes te drukken
- Kies voor Toestel Delen en geef het email of telefoonnummer op
- De extra gebruiker krijgt nu na ongeveer 1 minuut een melding en een bericht dat de deurbel is gedeeld

| Ł       | Doorsafe 7550 |             | <                      | Toestel Delen                                                                     |          | <       | Voeg delen toe.    | Doorgaan |
|---------|---------------|-------------|------------------------|-----------------------------------------------------------------------------------|----------|---------|--------------------|----------|
|         |               | Signal: 92% | Voeg een<br>scenario's | nieuw gezinslid toe, zodat hij alle apparaten e<br>s kan delen.Familie instelling | n slimme | Regio   | Netherlands +31    | >        |
|         |               |             | Gebruiker              | rs onderaan delen uw toestellen                                                   |          | Account | doorsafetest@gmail | com      |
|         |               |             | 2                      | E-mailgebruikers<br>doorsafetest@gmail.com                                        |          |         |                    |          |
| C)× HD  |               | 53          |                        |                                                                                   |          |         |                    |          |
|         |               |             |                        |                                                                                   |          |         |                    |          |
|         |               |             |                        |                                                                                   |          |         |                    |          |
| രി      | Q             |             |                        |                                                                                   |          |         |                    |          |
| Picture | Talk          | Recording   |                        |                                                                                   |          |         |                    |          |
|         |               |             |                        |                                                                                   |          |         |                    |          |
|         |               |             |                        |                                                                                   |          |         |                    |          |
| æ       |               |             |                        | $\bigcirc$                                                                        |          |         |                    |          |
| Lock 1  | Switch        | Lock 2      |                        | Voeg delen toe.                                                                   |          |         |                    |          |

#### Wissen extra gebruiker

• Veeg de extra gebruiker naar links en kies voor 'Annuleren'

| <                             | Toestel Delen                                                                |           |
|-------------------------------|------------------------------------------------------------------------------|-----------|
| Voeg een nie<br>scenario's ka | uw gezinslid toe, zodat hij alle apparaten er<br>an delen.Familie instelling | n slimme  |
| Gebruikers o                  | nderaan delen uw toestellen                                                  |           |
| E-mailgel<br>doorsafete       | bruikers<br>est@gmail.com                                                    | Annuleren |
|                               |                                                                              |           |
|                               |                                                                              |           |
|                               |                                                                              |           |
|                               |                                                                              |           |
|                               |                                                                              |           |
|                               |                                                                              |           |
|                               |                                                                              |           |
|                               |                                                                              |           |
|                               | Voeg delen toe.                                                              |           |

# 10. Android en iPhone instellingen

#### 10.1 iPhone

- Ga naar Instellingen
- Kies Batterij
- Zorg dat Energiebesparingsmodus uit staat

| ✓Instellingen Batterij                                                                                                    |                    |
|----------------------------------------------------------------------------------------------------|--------------------|
| Batterijpercentage                                                                                                    |                    |
| Energiebesparingsmodus                                                                                                    | $\bigcirc$         |
| In de energiebesparingsmodus worden<br>achtergrondactiviteiten (zoals downloads en<br>ophalen) tijdelijk verminderd tot je de iPhone<br>kunt opladen. | e-mail<br>volledig |
| Batterijconditie                                                                                                    | >                  |
|                                                                                                    |                    |

- Ga naar 'Instellingen'
- Kies 'Smart Life' (helemaal onderaan de lijst met apps)
- Kies 'Berichtgeving'
- Zet 'Sta berichtgeving toe'
- Zet 'Geluiden' en 'Badges' aan
- Zet 'Mobiele data' aan
- Zet 'Microfoon aan'
- Zet 'Locatie' op Altijd of Bij gebruik van app

| < Inst | tellingen Smart Life                       |          | Smart Life Berichtg       | jeving               | Smart Life                                                                                               | Locatie                                                                                                    |
|--------|--------------------------------------------|----------|---------------------------|----------------------|----------------------------------------------------------------------------------------------------|----------------------------------------------------------------------------------------------------|
| GEEF   | SMART LIFE TOEGANG TOT:                    |          | Sta berichtgeving toe     |                      | STA TOEGANG TOT LO                                                                                       | CATIE TOE                                                                                                    |
| 7      | Locatie                                    | Altijd > | MELDINGEN                 |                      | Nooit                                                                                                    |                                                                                                    |
|        | Microfoon                                  |          |                           |                      | Bij gebruik van app                                                                                      | 0                                                                                                    |
|        | Siri en zoeken                             | >        | 09:41                     |                      | Altijd                                                                                                   | ~                                                                                                    |
|        | Berichtgeving<br>Stroken, Geluiden, Badges | >        | Toegangsscherm Berichtend | eentrum Stroken      | Toelichting van de app:<br>inclusief de temperatuu<br>locatie. Als u de app to<br>de app ook de vertrek- | "De app biedt weerberichten,<br>Ir en vochtigheid op basis van uw<br>egang verleent tot uw locatie, kan<br>of aankomstfunctie (bèta) |
| (13)   | Mobiele data                               |          | Strookstijl               | Tijdelijk >          | gebruiken."                                                                                              |                                                                                                    |
|        |                                            |          | Geluiden                  |                      |                                                                                                    |                                                                                                    |
|        |                                            |          | Badges                    |                      |                                                                                                    |                                                                                                    |
|        |                                            |          | OPTIES                    |                      |                                                                                                    |                                                                                                    |
|        |                                            |          | Toon voorvertoning        | Altijd (Standaard) > |                                                                                                    |                                                                                                    |
|        |                                            |          | Meldingen groeperen       | Automatisch >        |                                                                                                    |                                                                                                    |

#### 10.2 Android

- Ga naar 'Instellingen'
- Kies 'Apps'
- Kies 'Batterij'
- Kies 'Batterijverbr. Optimalis.'
- Kies 'Alle', zoek op 'Smart Life'
- Sta alle 'Machtingen' toe
- Sta alle 'Meldingen' toe

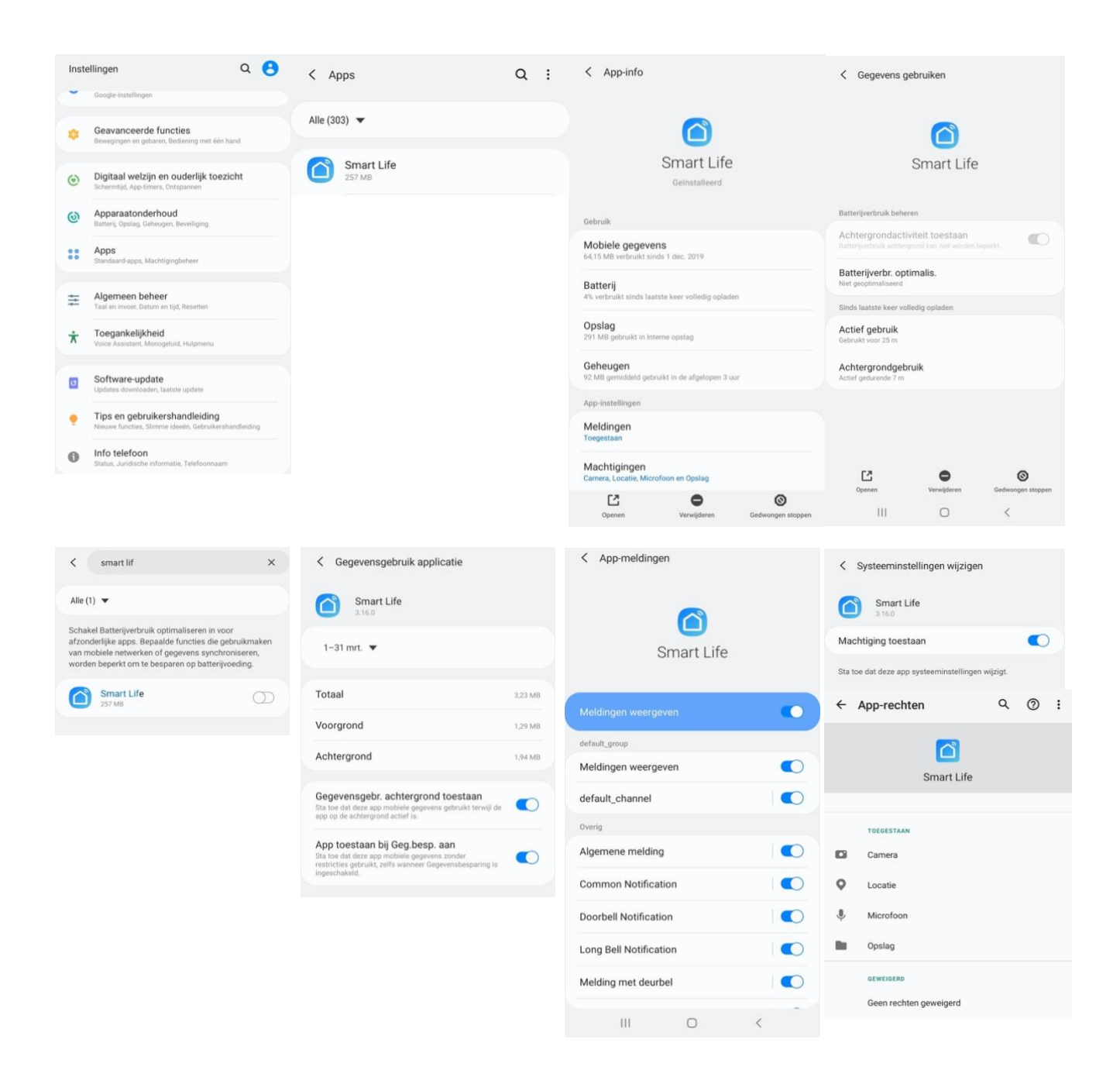